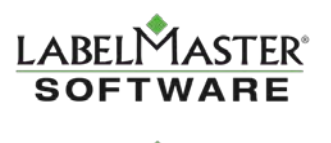

# DGIS WorldShip Integration Tool

This document describes the installation of an application that allows DGIS customers to continually process shipments in Worldship while using DGIS.

### **Installation Steps**

- 1. Go to the Labelmaster Technical Support page, http://www.labelmaster.com/techsupport
- 2. Under Updates/Downloads, click the "UPS Integration Utility Tool" to download the installation file. This will open an installation file called DgisWorldshipInstaller.msi
- 3. Double-click the MSI file (or select Run) to begin installation. When the installation begins, you should see the following window\*:

\* You may first see a warning window saying that the publisher can't be verified. Click Run anyway.

| BGIS-Worldship Integration                                                                                                    |                                              |
|----------------------------------------------------------------------------------------------------|----------------------------------------------|
| Welcome to the DGIS-Worldship Integration Set<br>Wizard                                                                                                    | up 🌄                                         |
| The installer will guide you through the steps required to install DGIS-Worldship Inte<br>computer.                                                                                                    | egration on your                             |
| WARNING: This computer program is protected by copyright law and international<br>Unauthorized duplication or distribution of this program, or any portion of it, may rest<br>or criminal penalties, and will be prosecuted to the maximum extent possible under t | treaties.<br>ult in severe civil<br>the law. |
| Cancel < Back                                                                                                    | Next >                                       |

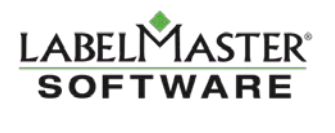

- 4. Follow the instructions on the screen by clicking "Next".
- 5. Select the location to install the application. By default, the application will install in the Program Files folder on your C: drive:

32bit systems - C:\Program Files\LabelMaster\DGIS-Worldship Integration\ 64bit systems - C:\Program Files (x86)\LabelMaster\DGIS-Worldship Integration\ The installation should just take a minute.

- 6. After installation is complete, click "Close".
- 7. The DGIS-WorldShip Integration application icon will be located on your Desktop (via a shortcut), as well as included in "All Programs" in your Windows Start menu.
  - a) Shortcut icon in your desktop:

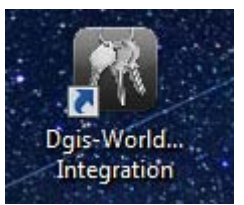

OR

b) Click the Start menu (or Windows icon) on the bottom left of your desktop, then select "All Programs". A shortcut icon for DGIS-WorldShip Integration appears in the LabelMaster folder:

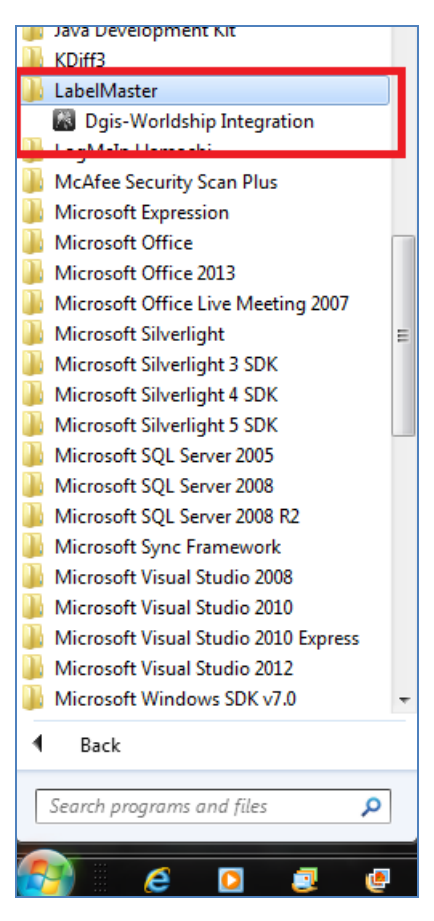

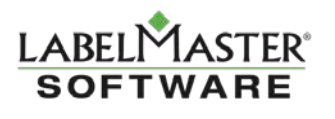

#### Setting up the application

- 1. If you don't have a folder named "UPSExport" on the C:\ drive, create one now. It's where the DGIS shipment documents can be stored.
- 2. If you had to create the "UPSExport" folder, you'll also need to create an initial exportws.mdb file. Do this by completing a shipment and exporting the file using the steps found later in this document, titled: "Importing shipments from DGIS into the Integration tool".
- 3. Run the new application by clicking on either of the DGIS-WorldShip Integration shortcuts.
- 4. When you run the application for the first time, you should see the following error if the "HAZMAT" DSN has not been configured on your machine.

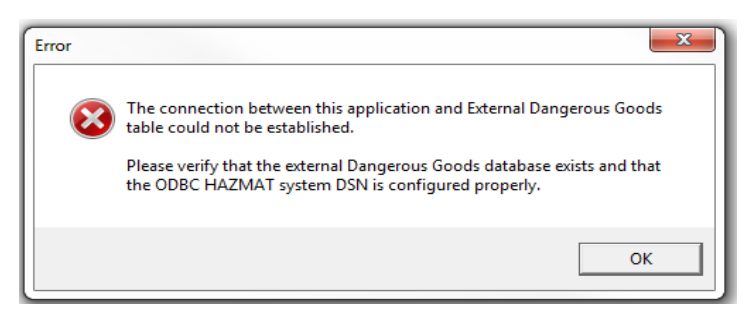

- 5. You will need to add a DSN with the name "HAZMAT" and point it to the WorldShip Dangerous Goods database on your system.
  - a) Find and open the ODBC Data Source Administrator by going to, and double-clicking one of the following files: C:\Windows\SysWOW64\odbcad32.exe (64-bit systems)

OR C:\Windows\System32\odbcad32.exe (32-bit systems)

\*For 32-bit systems only, you can also open the ODBC Data Source Administrator by going to Start > Control Panel, and searching for "ODBC".

- b) On the ODBC Data Source Administrator pop-up window, select the System DSN tab, then click "Add".
- c) Select "Microsoft Access Driver (\*.mdb)" then click "Finish".
- d) For the Data Source Name, type in "HAZMAT".
- e) For the Description, type in "WorldShip".
- f) Click Select, and point to the file: C:\UPSExport\exportws.mdb
- g) Click a series of OK buttons, and you are done.

| ODBC Microsoft Ac         | ? <mark>x</mark>                     |           |
|---------------------------|--------------------------------------|-----------|
| Data Source <u>N</u> ame: | HAZMAT                               | ОК        |
| Description:              | WorldShip                            | Cancel    |
| Database:                 |                                      | Help      |
| <u>S</u> elect            | <u>Create</u> <u>R</u> epair Compact | Advanced  |
| System Database           |                                      |           |
| Non <u>e</u>              |                                      |           |
| O Da <u>t</u> abase:      |                                      |           |
|                           | System Database                      | Options>> |

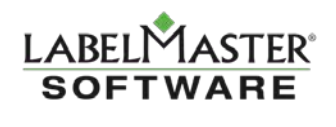

6. After configuring the "HAZMAT" DSN on your system, the DGIS-WorldShip Integration application is ready to use with GIS.

## Using the DGIS-WorldShip Integration application with DGIS

The DGIS-WorldShip Integration tool allows you to continually process shipments in DGIS and WorldShip, with both applications open at the same time.

The integration tool makes it easier to transfer DGIS shipments to the database on your computer, which is then read by WorldShip.

When you are ready to start processing shipments in WorldShip, open the Integration application (from your Desktop link, or Start menu). You can leave this program open while using DGIS or Worldship.

\* You may be prompted to install an updated version of Microsoft .NET. If so, Page 7 offers instructions on downloading and installing it from Microsoft's website.

#### **Configuring the Integration tool**

- 1. Click the Configuration button shown on the following screen.
  - a) If you have already been using DGIS with WorldShip, it will have already defaulted to the correct configuration.
  - b) If not, use the Browse button to configure the program with the "HAZMAT" DSN that you created in the previous step. Click "Save" to close the window.

|                   | Settings                           | 1                  |                    |
|-------------------|------------------------------------|--------------------|--------------------|
|                   | DGIS-Worldship Connection Settings |                    |                    |
|                   | DGIS Database Directory            |                    |                    |
|                   | C:\ Browse                         |                    |                    |
|                   | Worldship DSN                      | Delete             | Append             |
|                   | HAZMAT                             |                    |                    |
|                   |                                    |                    |                    |
| ReportableQuantit |                                    | Technicall         | Name  Hazard(<br>3 |
|                   |                                    | olution tech nam   | 9<br>e 21          |
|                   | version 1.0.0.0                    |                    | C 2.12             |
|                   |                                    |                    |                    |
|                   |                                    |                    | •                  |
|                   | Delete Con                         | figuration         | Quit               |
|                   |                                    | $\mathbf{\hat{h}}$ |                    |
|                   |                                    |                    |                    |

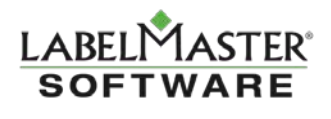

2. The bottom half of the Integration Application screen will display any shipments that are currently in the WorldShip database. It is recommended that you click "Clear WorldShip database" at the beginning of your shipping day so that you will not see shipments that may have been processed previously. This step is entirely up to the user.

ø

|                    | D                                | GIS-Worldship Integration                                                                                          |               |        |
|--------------------|----------------------------------|----------------------------------------------------------------------------------------------------|---------------|--------|
| DGIS Database      |                                  |                                                                                                    |               |        |
|                    |                                  |                                                                                                    | _             | _      |
|                    |                                  |                                                                                                    |               |        |
|                    |                                  |                                                                                                    |               |        |
|                    |                                  |                                                                                                    |               |        |
|                    |                                  |                                                                                                    |               |        |
|                    |                                  |                                                                                                    |               |        |
|                    |                                  |                                                                                                    |               |        |
|                    |                                  |                                                                                                    |               |        |
|                    |                                  |                                                                                                    |               |        |
|                    |                                  |                                                                                                    |               |        |
| Load DGIS Database |                                  | Delete                                                                                                    | Арр           |        |
|                    |                                  |                                                                                                    |               |        |
|                    |                                  |                                                                                                    |               |        |
| Worldship Databa   | ise                              |                                                                                                    |               |        |
| IDGReferenceNumbe  | RegulationSet ReportableQuantity | HazmatShippingName                                                                                                 | TechnicalName | Hazard |
| 8CE4DFE9E52B       | IATA                             | Acetone                                                                                                    |               | 3      |
| 09DF9/CBA961       |                                  | Dry ice                                                                                                    |               | 9      |
| 04004004004        |                                  | EMPTY UNCLEANED, Aerosols, flammable, containing substances in Class 8, Packing Group III, Solid, Molten, Solution | tech name     | 2.1    |
| 49444043310        | PATA                             | Alcoholic Develages, <= 24% alcohol by volume                                                                      |               |        |
|                    |                                  |                                                                                                    |               |        |
|                    |                                  |                                                                                                    |               |        |
|                    |                                  |                                                                                                    |               |        |
|                    |                                  |                                                                                                    |               | -      |

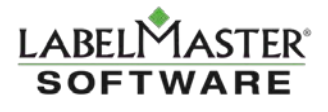

## Importing shipments from DGIS into the Integration tool

- 1. Log into DGIS and create a shipment in UPS Laser, UPS Crossborder, or International Air UPS
- 2. Process the shipment all the way to History (Print the shipment and certification, click "Yes" to confirm that each was printed correctly)

|                                    | Welcome, Example User Log Out                                                                                                    |
|------------------------------------|----------------------------------------------------------------------------------------------------|
| DANGEROUS GOODS INFORMATION SYSTEM | Home Shipping Papers Regulations Administration Help                                                                                                    |
| Shipment                           | Search for Find Match for View                                                                                                    |
| Current Shipment                   | [Select] V My Shipments Search Clear Actions Print Selected                                                                                                    |
| Drafts                             | Form Type Regulation Shipment Dates Shipment Collections                                                                                                    |
| Manage                             | UPS Laser V [Select] V All Dates V                                                                                                    |
| Templates                          |                                                                                                    |
| Package Marking                    | Current Shipments Page 1 of 1 Expand All Select All                                                                                                    |
| Print                              | 🕢 Select Edit View Ship Date 🕶 Transport Mode Consignee Address Waybill / Package / Shipper's Reference Delete                                                                                                    |
| Shipments                          | ✓ Ø § 8/19/2015 → Example Company 17FF0E44E344 ×                                                                                                    |
| Certifications                     |                                                                                                    |
| Tools                              |                                                                                                    |
| Address Book                       | Confirm                                                                                                    |
| Advanced Alignment                 | Print selected shipment                                                                                                    |
| Report Layout Editor               |                                                                                                    |
| Integration                        |                                                                                                    |
| A                                  | Welcome, Example User Log Out                                                                                                    |
| DGIS                               |                                                                                                    |
| DANGEROUS GOODS INFORMATION SYSTEM | Home         Shipping Papers         Regulations         Administration         Help                                                                                                    |
| Shipment                           | Search for Find Match for View                                                                                                    |
| Current Shipment                   | [Select] V My Shipments V Search Clear Actions (Print Selected)                                                                                                    |
| Drafts                             | Form Type Regulation Shipment Dates Shipment Collections                                                                                                    |
| Manage                             | UPS Laser V [Select] V All Dates V                                                                                                    |
| Templates                          |                                                                                                    |
| Package Marking                    | Current Shipments Page 1 of 1 Expand All Select All                                                                                                    |
| Settings                           | Salast Edit View Ship Daham Tananant Mada Counterna Addare Washill / Partana / Shipma's Reference Delete                                                                                                    |
| Shipments                          | Zing Carlos      TransOft Products     Consigner Address     Property Address     Property Address     Prope       |
| Certifications                     |                                                                                                    |
| Package Markings                   |                                                                                                    |
| Address Book                       | 2 F                                                                                                    |
| Advanced Alignment                 | Did your reports print correctly?                                                                                                    |
| Report Layout Editor               |                                                                                                    |
| Integration                        | Ale Ale                                                                                                    |
|                                    | Welcome. Fyample liker Too Out                                                                                                    |
| DGIS                               |                                                                                                    |
| DANGEROUS GOODS INFORMATION SYSTEM | Home Shipping Papers Regulations Administration Help                                                                                                    |
| Shinment                           | Search for Find Match for View                                                                                                    |
| Current Shipment                   | [Select] V My Shipments V Search Clear Actions (Print Selected)                                                                                                    |
| Drafts                             | Form Type Regulation Shipment Dates Shipment Collections                                                                                                    |
| Manage                             | UPS Certification V [Select] V All Dates V                                                                                                    |
| Templates                          |                                                                                                    |
| Package Marking                    | Certifications Page 1 of 1 Expand All Select All                                                                                                    |
| Settings                           | Select View Chip Data Tananat Mada Consistent Address     Weinfill / Parkata / Shiptark Reference     Delete                                                                                                    |
| Shipments                          | Virgini ratage interence consistence consistence virgini ratage at the sector of the sector of the s |
| Certifications                     |                                                                                                    |
| Package Markings                   |                                                                                                    |
| Address Book                       | 0                                                                                                    |
| Advanced Alignment                 | CONTIFM<br>Did your reports print correctly?                                                                                                    |
| Report Layout Editor               |                                                                                                    |
| Integration                        |                                                                                                    |
|                                    |                                                                                                    |

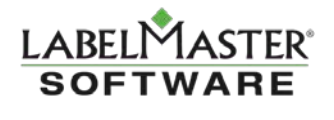

3. Click the Integration link in the left-hand tree-view on the Shipment Screen

|                                                                                                    | Home Shipping Pa                                 | Welcome, Example C                                                        | ser Itog Out Administration Help                                                               |                          |                                     |                     |
|----------------------------------------------------------------------------------------------------|--------------------------------------------------|---------------------------------------------------------------------------|------------------------------------------------------------------------------------------------|--------------------------|-------------------------------------|---------------------|
| Shipment<br>Current Shipment<br>Drafts<br>Manage<br>History<br>Templates                                                 | Search for<br>[Select]<br>Form Type<br>UPS Laser | Find Match f                                                              | vr View My Shipments N                                                                         | Search Clear             | Action: Export Sc                   | lected Delete       |
| Package Marking<br>Settings<br>Print<br>Shipments                                                                        | Shipments     P                                  | age 1 of 1<br><u>Ship Date</u> Transport  <br>8/19/2015                   | <u>Hode</u> Consignee Address<br>Example Company                                               | Waybill / Pa<br>17FF0E44 | Expand<br>Experis Reference<br>E344 | nd All 📄 Select All |
| Certifications<br>Package Markings<br>Tools<br>Address Book<br>Advanced Alignment<br>Report Layout Editor<br>Integration | Select View     Select                           | Ship Date<br>8/7/2015<br>Confirm<br>Export sel<br>Make sure<br>continuing | tode Consignee Address<br>Evample Company<br>sected shipment<br>you close UPS WorldShip before | Waydill / Pa<br>841299FF | kage / Shipper's Reference<br>J3DF  | Delete              |
|                                                                                                    |                                                  |                                                                           | Yes                                                                                            |                          |                                     |                     |

4. Select the checkbox for the shipment(s) and click the "Export Selected" button

\* You do not need to close UPS Worldship if using the DGIS Worldship Integration Tool.

- 5. Choose "Save As" when prompted
- 6. Save the file to the newly created 'UPS Export' folder on the C\: drive

NOTE: It is recommended that users create a NEW export database (by doing a "Save as" and creating a new database) instead of saving to the "exportws.mdb" database. That "exportws.mdb "database is the one that is locked by WorldShip once a shipment is processed in DGIS.

| LABELMASTER |
|-------------|
| SOFTWARE    |

| _                                                                                                    |         |                            |  |                    |                    | ~    |  |  |  |
|----------------------------------------------------------------------------------------------------|---------|----------------------------|--|--------------------|--------------------|------|--|--|--|
| Save As     Image: Save As       Image: Save As     Image: Save As       Image: Save As     Image: Save As |         |                            |  |                    |                    |      |  |  |  |
| Organize 🔻 Nev                                                                                                    | v folde | r                          |  |                    | == -               | 0    |  |  |  |
| 🔆 Favorites                                                                                                    | -       | Name                       |  | Date modified      | Туре               | Size |  |  |  |
| 🧮 Desktop                                                                                                    |         | 🕘 exportws                 |  | 7/15/2015 1:07 PM  | Microsoft Office A |      |  |  |  |
| 〕 Downloads                                                                                                    |         | 🕘 exportws1                |  | 7/15/2015 12:47 PM | Microsoft Office A |      |  |  |  |
| Recent Places                                                                                                    | =       | 🕘 exportws2                |  | 7/15/2015 1:06 PM  | Microsoft Office A |      |  |  |  |
|                                                                                                    |         | exportws10                 |  | 7/15/2015 12:39 PM | Microsoft Office A |      |  |  |  |
| 🧊 Libraries                                                                                                    |         | 🕘 first set of shipments   |  | 7/15/2015 12:54 PM | Microsoft Office A |      |  |  |  |
| Documents                                                                                                    |         | 🐴 second shipment          |  | 7/15/2015 12:55 PM | Microsoft Office A |      |  |  |  |
| J Music                                                                                                    |         |                            |  |                    |                    |      |  |  |  |
| Pictures                                                                                                    |         |                            |  |                    |                    |      |  |  |  |
| Videos                                                                                                    |         |                            |  |                    |                    |      |  |  |  |
| 💻 Computer                                                                                                    | -       | •                          |  |                    |                    | •    |  |  |  |
| File <u>n</u> ame:                                                                                                    | export  | ws1                        |  |                    |                    | -    |  |  |  |
| Save as <u>t</u> ype:                                                                                                    | Micros  | oft Office Access Database |  |                    |                    | -    |  |  |  |
| Alide Folders                                                                                                    |         |                            |  | Sav                | e Cancel           |      |  |  |  |

The example above shows several different databases created by typing a new name into the "Save as" dialogue box.

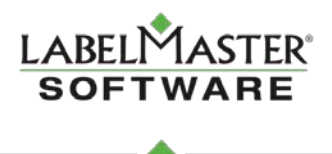

- 7. Now, go to the Integration tool to begin importing shipment databases to be read by WorldShip.
- 8. Click on "Load DGIS Database".

|       |                    | D                                | GIS-Worldship Integration                                                                                          |              |           |
|-------|--------------------|----------------------------------|----------------------------------------------------------------------------------------------------|--------------|-----------|
| DGI   | S Database         |                                  |                                                                                                    |              |           |
|       |                    |                                  |                                                                                                    |              |           |
|       |                    |                                  |                                                                                                    |              |           |
|       |                    |                                  |                                                                                                    |              |           |
|       |                    |                                  |                                                                                                    |              |           |
|       |                    |                                  |                                                                                                    |              |           |
|       |                    |                                  |                                                                                                    |              |           |
|       |                    |                                  |                                                                                                    |              |           |
|       |                    |                                  |                                                                                                    |              |           |
|       |                    |                                  |                                                                                                    |              |           |
| Loa   | d DGIS Database    | $\leq 1$                         | Delete                                                                                                    | Ар           | pend      |
|       |                    |                                  |                                                                                                    |              |           |
| Wor   | Idship Databa      | se                               |                                                                                                    |              |           |
|       | IDGReferenceNumber | RegulationSet ReportableQuantity | HazmatShippingName                                                                                                 | TechnicalNam | e Hazard( |
|       | 8CE4DFE9E52B       | IATA                             | Acetone                                                                                                    |              | 3         |
|       | 09DF97CBA961       | IATA                             | Dry ice                                                                                                    |              | 9         |
|       | 54654654654        | IATA                             | EMPTY UNCLEANED, Aerosols, flammable, containing substances in Class 8, Packing Group III, Solid, Molten, Solution | tech name    | 2.1       |
|       | 49444645516        | IATA                             | Alcoholic beverages, <= 24% alcohol by volume                                                                      |              |           |
|       |                    |                                  |                                                                                                    |              |           |
|       |                    |                                  |                                                                                                    |              |           |
|       |                    |                                  |                                                                                                    |              |           |
| Clear | Worldship database |                                  | Delete Configuration                                                                                               |              | Quit      |

- 9. Browse and select the database (from the previous Export step). The contents of that database will then appear in the DGIS Database half of the Integration tool screen (the top half). These shipments are ready to add to your WorldShip database.
- 10. You can append the data from the upper table (DGIS database) to the lower table (WorldShip database). Click to select individual, or all shipments from DGIS, then click the "Append" button to move them to the WorldShip database.

| DG 🔝          | OGIS-Worldship Integration |                                  |                                                                                                    |                  |  |  |  |  |
|---------------|----------------------------|----------------------------------|----------------------------------------------------------------------------------------------------|------------------|--|--|--|--|
|               |                            |                                  | DGIS-Worldship Integration                                                                                                   |                  |  |  |  |  |
| _             |                            |                                  |                                                                                                    |                  |  |  |  |  |
| DGIS Database |                            |                                  |                                                                                                    |                  |  |  |  |  |
|               | IDGReferenceNumber         | RegulationSet ReportableQuantity | HazmatShippingName TechnicalNan                                                                                              | ne HazardClassNu |  |  |  |  |
| $\checkmark$  | 8CE4DFE9E52B               | IATA                             | Acetone                                                                                                    | 3                |  |  |  |  |
|               | 09DF97CBA961               | IATA                             | Dry ice                                                                                                    | 9                |  |  |  |  |
|               | 54654654654                | IATA                             | EMPTY UNCLEANED, Aerosols, flammable, containing substances in Class 8, Packing Group III, Solid, Molten, Solution tech name | 2.1              |  |  |  |  |
|               | 49444645516                | ΙΑΤΑ                             | Alcoholic beverages, <= 24% alcohol by volume                                                                                |                  |  |  |  |  |
|               | 1483213EA57B               | IATA                             | Triethyl phosphite                                                                                                    | 3                |  |  |  |  |
|               | 8B1A44B01D1A               | IATA                             | Motor spirit                                                                                                    | 3                |  |  |  |  |
|               | 30723ECD62A4               | IATA                             | Gasoline                                                                                                    | 3                |  |  |  |  |
|               | A288A8C42316               | IATA                             | Gas oil                                                                                                    | 3                |  |  |  |  |
|               |                            |                                  |                                                                                                    |                  |  |  |  |  |
|               |                            |                                  |                                                                                                    |                  |  |  |  |  |
| <■            |                            |                                  |                                                                                                    | ►                |  |  |  |  |
|               | ad DGIS Databara           | DGIS Database: C:\MyProjects\Lab | pelMaster\ups export\exportws (2) - Copy.mdb                                                                                 | Append           |  |  |  |  |
|               |                            |                                  |                                                                                                    | Append           |  |  |  |  |
|               |                            |                                  |                                                                                                    | $\sim$           |  |  |  |  |
| Wo            | rldship Databa             | se                               |                                                                                                    |                  |  |  |  |  |
|               | IDGReferenceNumber         | RegulationSet ReportableOuantity | HazmatShippingName                                                                                                    | HazardClassNu    |  |  |  |  |
|               | 8CE4DFE9E52B               | IATA                             | Acetone                                                                                                    | 3                |  |  |  |  |
|               | 09DF97CBA961               | IATA                             | Dry ice                                                                                                    | 9                |  |  |  |  |
|               | 54654654654                | ΙΑΤΑ                             | EMPTY UNCLEANED, Aerosols, flammable, containing substances in Class 8, Packing Group III, Solid, Molten, Solution tech name | 2.1              |  |  |  |  |
|               | 49444645516                | IATA                             | Alcoholic beverages, <= 24% alcohol by volume                                                                                |                  |  |  |  |  |
|               |                            |                                  |                                                                                                    |                  |  |  |  |  |
|               |                            |                                  |                                                                                                    |                  |  |  |  |  |

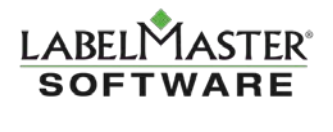

11. From this point, the shipments will now appear in WorldShip for regular processing!

NOTE: If you don't see your shipments in WorldShip on the Options tab, uncheck then recheck the "Dangerous Goods" checkbox under Package Options to refresh your shipment list.

| 💷 🙆 🕸 * 🇞 🖏 * 🔍 Ŧ                                                                                                    | U                                                                                                    | PS WorldShip                                                                                                    |                                                                                                    |                                                                                                    |                                 | _ = X       |
|----------------------------------------------------------------------------------------------------|----------------------------------------------------------------------------------------------------|----------------------------------------------------------------------------------------------------|----------------------------------------------------------------------------------------------------|----------------------------------------------------------------------------------------------------|---------------------------------|-------------|
| Home My Services Tools Printing Activ                                                                                                    | vities Import-Export                                                                                                    | UPS.com                                                                                                    | Support                                                                                                    |                                                                                                    |                                 | ∧ 🕜 ·       |
| *** Create a Return *       *** Multi-piece Shipment       *** Save Shipment       Navigate                                                                                                    | Void Track A                                                                                                    | ddresses<br>ge Addresses                                                                                                    | End<br>of Day<br>End of Day                                                                                                    | Pickup<br>Pickups                                                                                                    | Messaging<br>Center<br>Messages |             |
| Ship To       Ship From       Distribution         Customer ID:       IV Update Address Book         Residential         Company or Name:       Image: Company or Name:         Attention:         Address 1:         Address 2:       Address 3:         Country/Tenttory:       Postal Code:         United States       Image: Country:         City or Town:       State/Province/Country:         Teleghone:       E-mail Address:         ()       Image: Tag ID Number: | Service Options Detail Shipment Options: Direct Delivery Only Handling Charge Impot Control Quantum View Notify Return Services Saturday Delivery Saturday Pickup UPS carbon neutral Package Options: Additional Handling COD UBangerous Goods Declared Value Delivery Confirmation Dpy Ice Quantum View Notify Shipper Release | Reference<br>Package Dr<br>Current Reg<br>External Ta<br>DG Refere<br>1. 8CE4D<br>2. Refer<br>3. FD<br>EFI<br>8CC<br>8CC<br>8CC<br>8CC<br>8CC<br>8CC<br>8CC<br>8CC<br>8CC<br>8C | angerous Good<br>bleis Data<br>ance<br>FFSE52B<br>ence Nu<br>0BCABF6083<br>DSA3A6985E<br>88A8C42316<br>556179CC34<br>F610F5952B<br>1A44B01D1A<br>5546546551<br>1A44B01D1A<br>5546546554<br>1A44B01D1A<br>5546546554<br>MULTION COMPARING<br>T23ECD62A4<br>T23ECD62A4 | ds<br>IATA ↓<br>Identification ↓<br>UN1950<br>NORE<br>UN1202<br>UN1090<br>UN1090<br>U |                                 |             |
| Shipper:         Profile           9E9395         ✓                                                                                                    | Pkg: H 1<br>Add 1 Pkgs                                                                                                    | ▶ ▶ is NEV<br>Delete Pkg                                                                                                    | N Process                                                                                                    | s Shipment<br>F10                                                                                                    |                                 |             |
| Your invoice may vary from the displayed rates.                                                                                                    |                                                                                                    |                                                                                                    | Ver: 18.0                                                                                                    | 0.30 XOFY Pend                                                                                                    | ling: 0 Shpmt(s                 | ), 0 Pkg(s) |

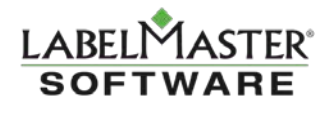

#### **Installing Microsoft .Net Framework**

Depending on your system, you may be prompted to install an updated version of Microsoft .NET

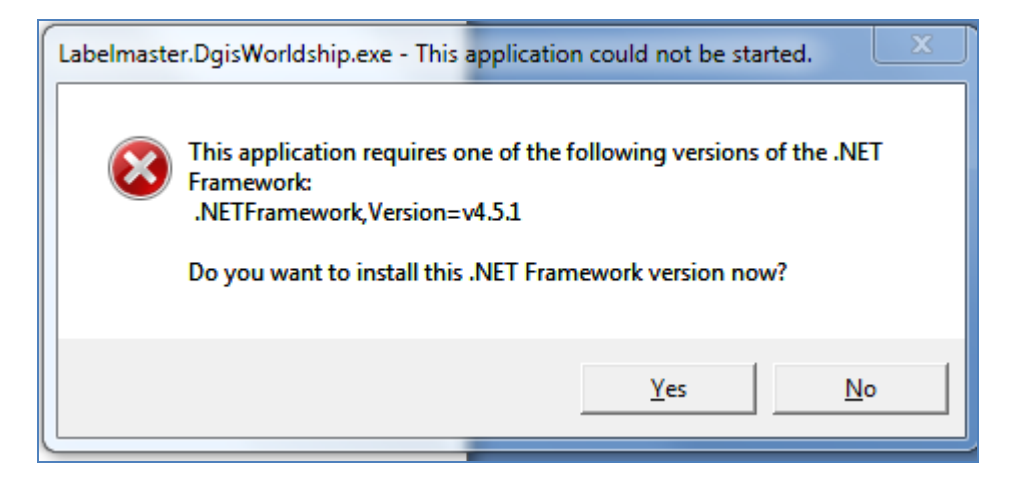

If this is the case, Press 'Yes' and your default browser will take you to the download location.

|   | Get your                                                                                                    | app working                               | 1                                      |                     | N                                 | .NET    |  |  |  |  |
|---|----------------------------------------------------------------------------------------------------|-------------------------------------------|----------------------------------------|---------------------|-----------------------------------|---------|--|--|--|--|
| A | An app you tried to use needs <u>NET Framework 4.5.1</u> in order to run. The best version to use is <u>NET Framework 4.5.2</u> , which will start downloading in 1 seconds. |                                           |                                        |                     |                                   |         |  |  |  |  |
|   |                                                                                                    |                                           |                                        | _                   | _                                 |         |  |  |  |  |
|   |                                                                                                    | Download .NET<br>to get my app<br>working | Tell me more                           | I need help         | I'm a developer.<br>Tell me more. |         |  |  |  |  |
|   | You can also browse f<br>Translate this page<br>Spanish<br>Microsoft <sup>®</sup> Translate                                                                                  | the list of <u>.NET Framework ver</u>     | <u>sions</u> , and install the correct | version from there. |                                   |         |  |  |  |  |
|   |                                                                                                    |                                           |                                        |                     |                                   |         |  |  |  |  |
| ſ | Do you want to run or                                                                                                    | r save NDP452-KB2901954-Web.o             | exe (1.06 MB) from download.m          | icrosoft.com?       | Run Save 🔻 Ca                     | uncel × |  |  |  |  |

Save and run the .Net Setup program.

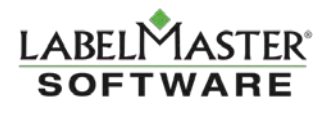

The Setup program downloads and installs the necessary files. Once complete, you'll then be able to run the DGIS Worldship Integration Tool.

| Some state of the second state of the second s |                   |
|----------------------------------------------------------------------------------------------------|-------------------|
| Installation Progress<br>Please wait while the .NET Framework is being installed.                                                                                                    | Microsoft<br>.NET |
|                                                                                                    |                   |
| Download progress:                                                                                                    | 0                 |
| Downloading netfx_Full_LDR.mzz                                                                                                    |                   |
| Installation progress:                                                                                                    | 0                 |
| Installing necessary components for .NET Framework                                                                                                    |                   |
|                                                                                                    |                   |
|                                                                                                    | Cancel            |

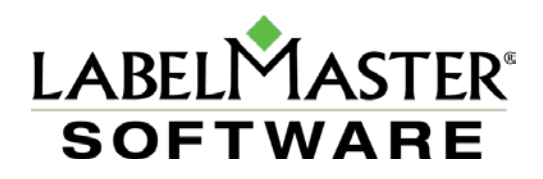

If you have questions, please contact Labelmaster Software's Technical Support at:

techsupport@labelmaster.com

1-800-578-4955 Monday through Friday, 6 a.m. to 5 p.m. Pacific Time